ศูนย์ทดสอบและประเมินเพื่อพัฒนาการศึกษาและวิชาชีพ คณะครุศาสตร์ จุฬาลงกรณ์มหาวิทยาลัย

# คมือการสมัครสอบ Great R

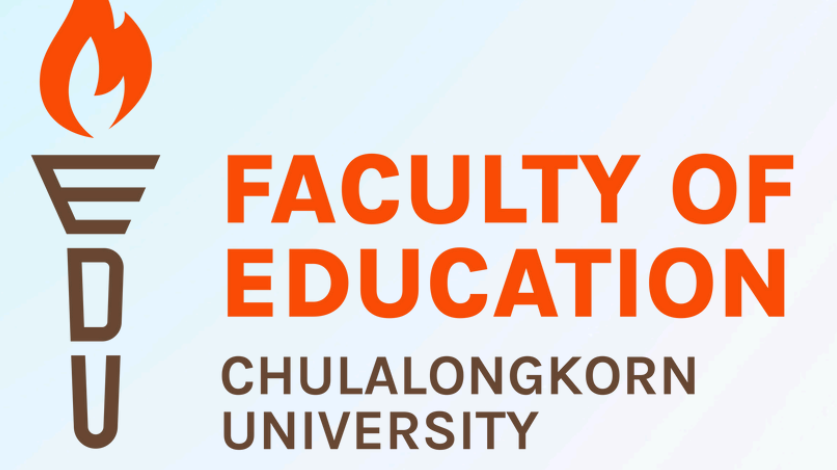

## ลิงก์และ QR Code สำหรับสมัครสอบ: https://greatr.edu.chula.ac.th/login

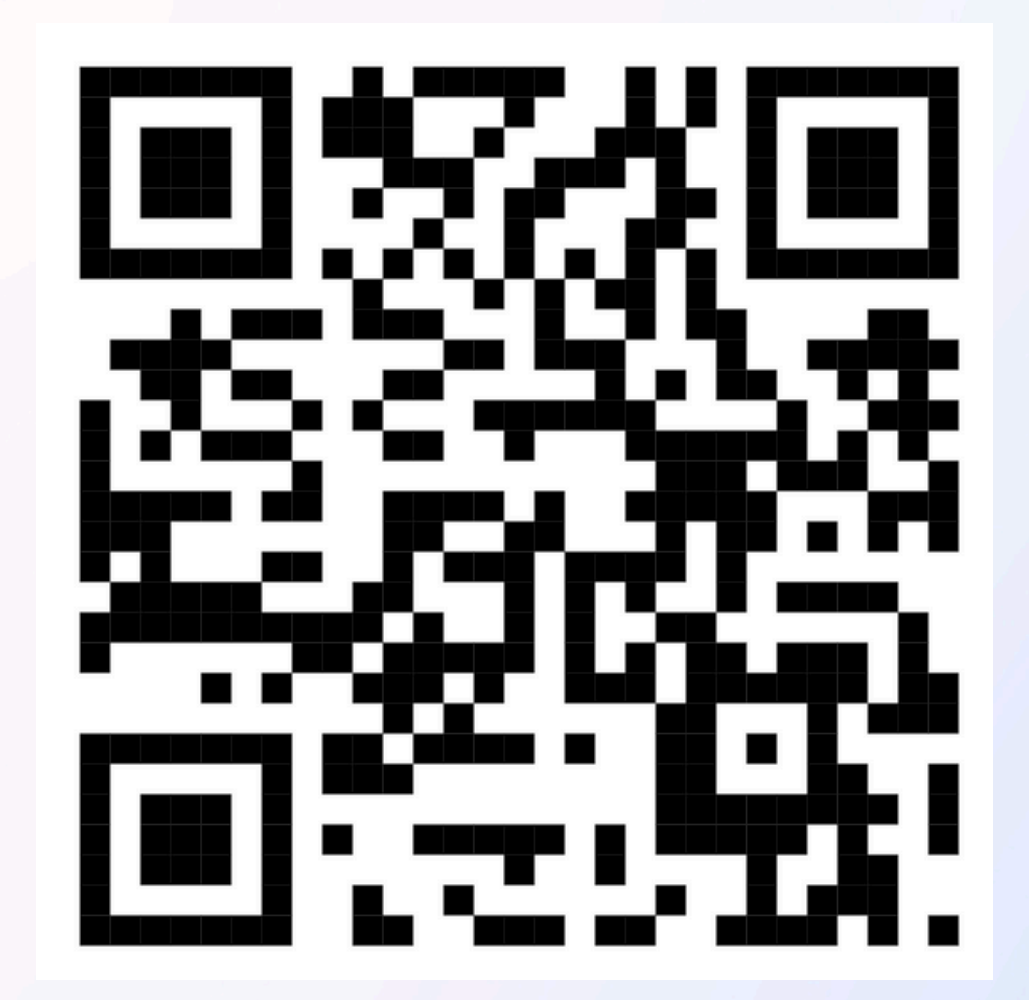

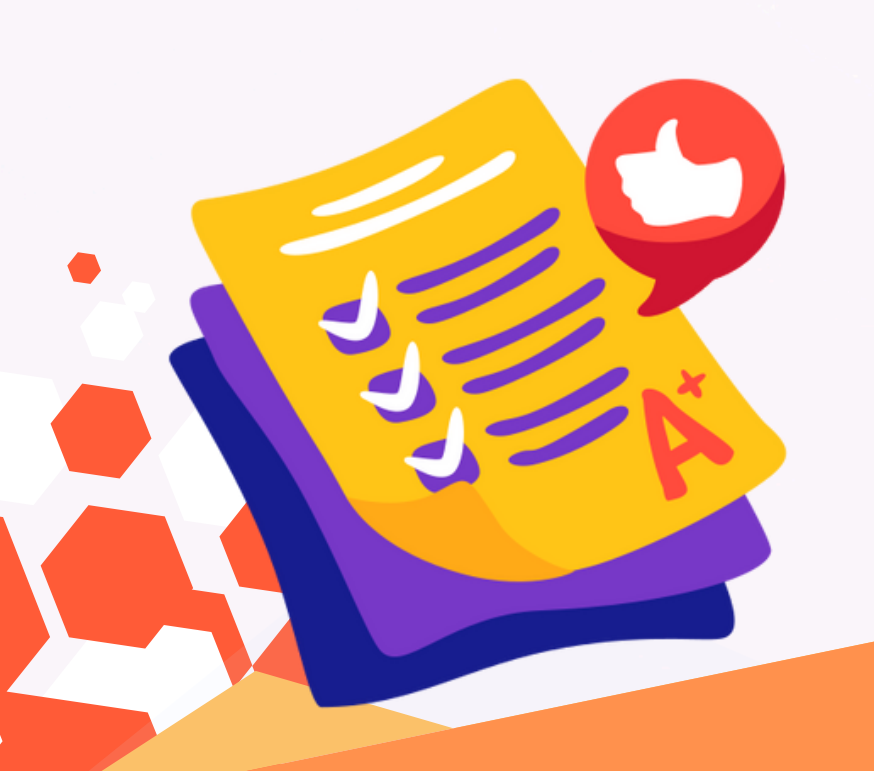

## ระบบจัดการสมัครสอบ (Great R)

เข้าสู่ระบบ

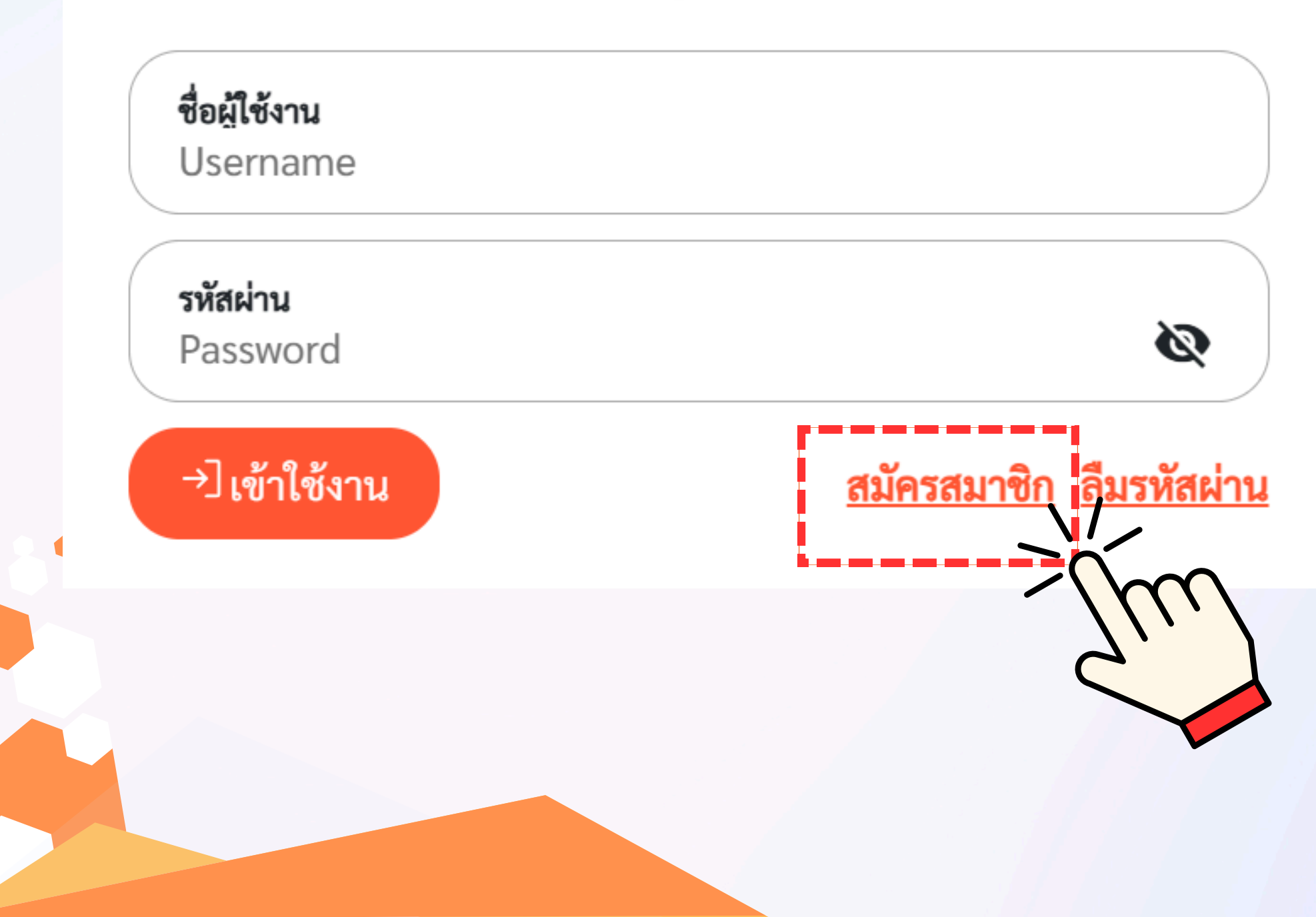

กดปุ่มสมัครสมาชิก เพื่อสมัครลงทะเบียน สมาชิกใหม่

| กรอกข้อมลสมาชิก — | 2 ลงทะเบียนสำเร็จ | ารอ |
|-------------------|-------------------|-----|
| v<br>E-mail*      |                   |     |
| รหัสผ่าน          |                   |     |
| ยืนยันรหัสผ่าน    |                   |     |
|                   |                   |     |

## อมูลสมาชิกให้ครบถ้วน ดปุ่ม<mark>ลงทะเบียน</mark> เกนั้นกดปุ่มยืนยัน

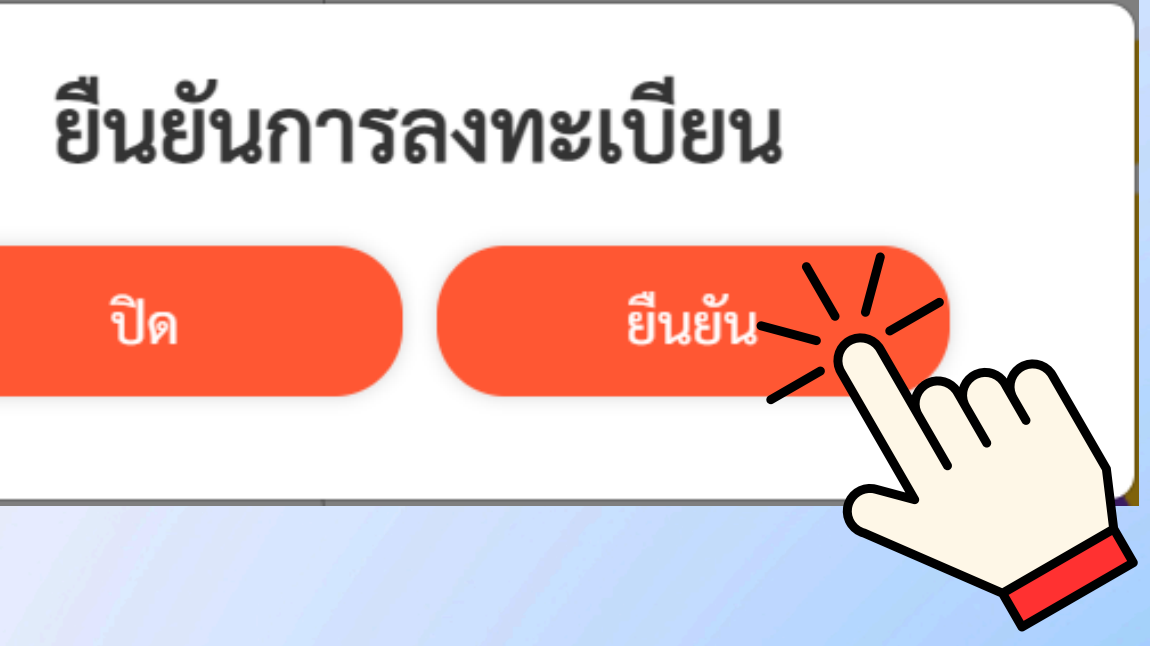

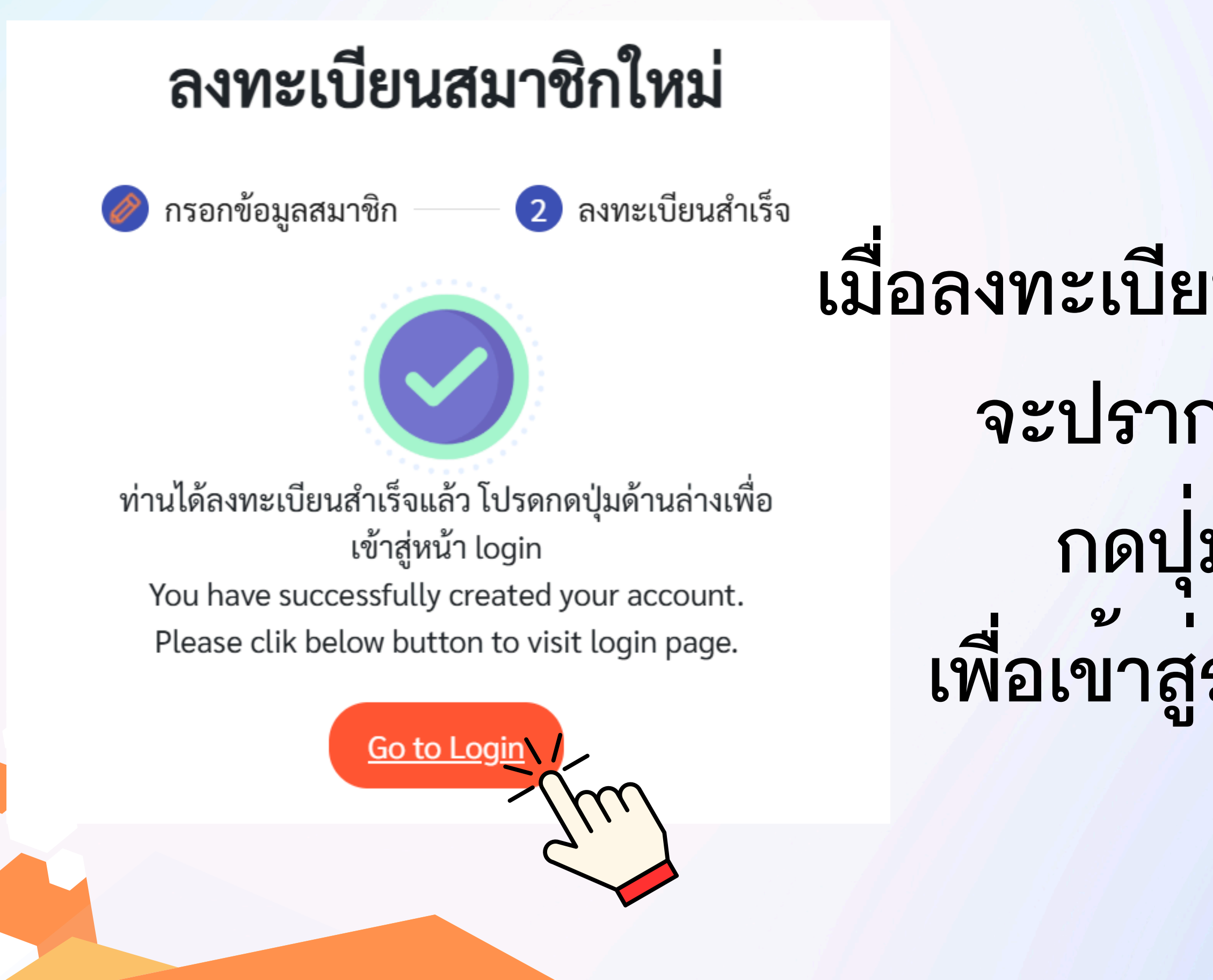

### เมื่อลงทะเบียนสมาชิกใหม่สำเร็จแล้ว

### จะปรากฏขอความดังภาพ

- กดปุ่ม Go to Login
- เพื่อเขาสู่ระบบการสมัครสอบ

### ระบบจัดการสมัครสอบ (Great R)

เข้าสู่ระบบ

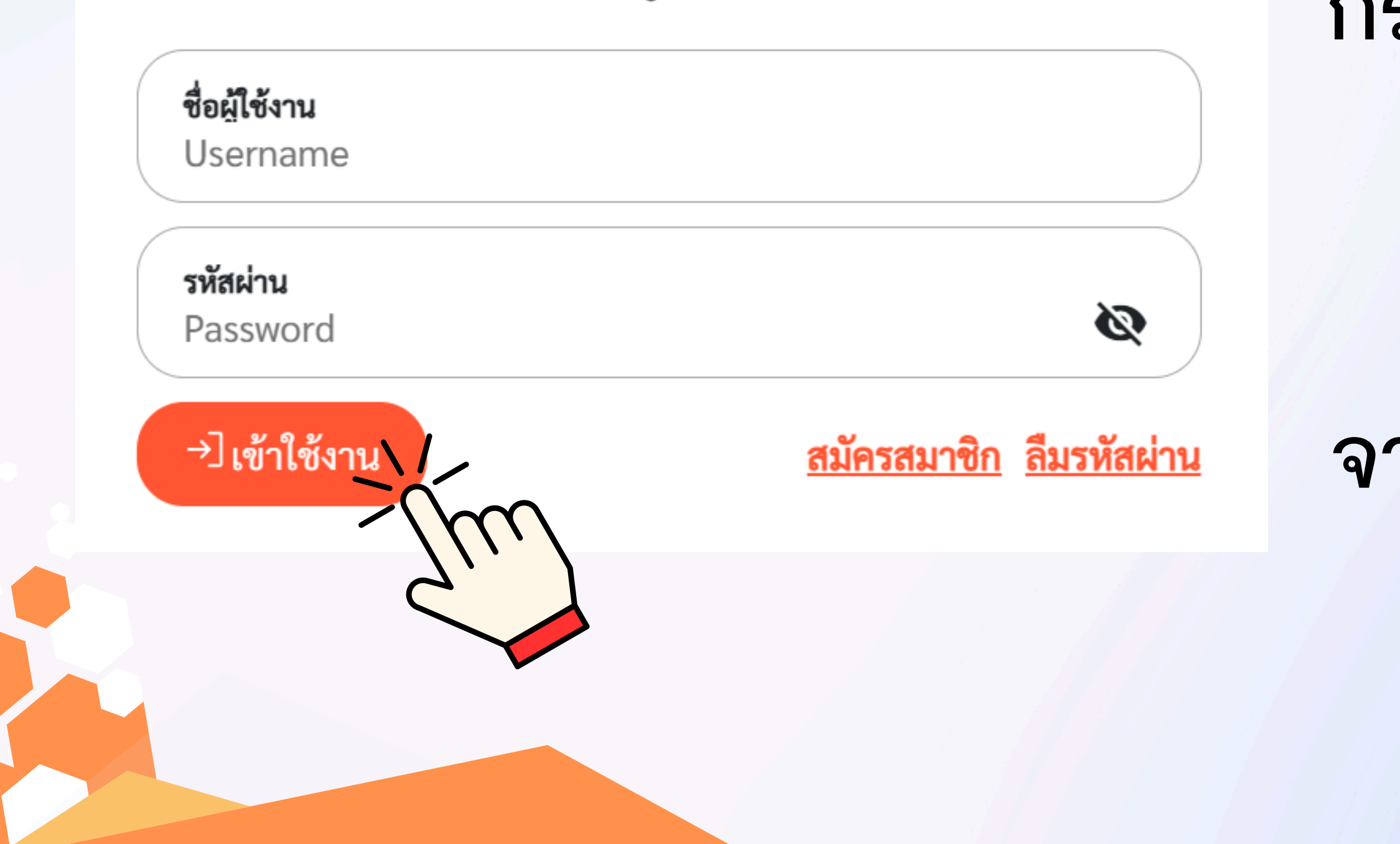

## กรอกอีเมลและรหัสผาน ที่ลงทะเบียนไว้ ในช่องชื่อผู้ใช้งาน จากนั้นกดปุ่มเข้าใช้งาน

## เข้าสู่หน้าหลัก โปรดอ่านขั้นตอนการสมัครและการสอบให้ละเอียด

🗄 ขั้นตอนการสมัครและการสอบ

์ → ออกจากระบบ

**-**ขั้นตอนการสมัครและ

🗐 การสมัครสอบของฉัน

🔇 ข้อมูลส่วนตัว

 กรอกข้อมูลส่วนตัวในหน้า "ข้อมูลส่วนตัว" พร้อม upload รูปถ่าย และสำเนาบัตรประชาชน
ในหน้า "การสมัครสอบของฉัน" กดปุ่มกรอกใบสมัคร
ตรวจสอบรอบการสอบที่ต้องการสอบให้ถูกต้อง จากนั้นกรอกรายละเอียดในใบสมัคร ยืนยัน และกดส่งใบสมัคร
ตรวจสอบวิธีการชำระเงินในปุ่ม "วิธีการชำระเงิน"
เมื่อชำระเงินแล้วให้ส่งหลักฐานการชำระเงินโดยกดที่ปุ่ม "อัพโหลดสลิป"
ตรวจสอบการชำระ เมื่อศูนย์ทดสอบดำเนินการตรวจสอบเป็นที่เรียบร้อยแล้ว ช่องสถานะ จะเปลี่ยนเป็น "การสมัคร เสร็จสมบูรณ์"

7. ตรวจสอบสถานที่สอบ เลขประจำตัว และเลขที่นั่งสอบ ภายใน 1 สัปดาห์หลังจากปิดการรับสมัคร โดยกดที่ปุ่ม "ดู ห้องสอบ"

8. เข้าสอบตามวันและเวลาที่กำหนด

9. ตรวจสอบผลการสอบ ภายใน 2 สัปดาห์หลังจากวันสอบ โดยกดที่ปุ่ม "ดูผลสอบ" ทั้งนี้ท่านสามารถดาวน์โหลดผล การสอบเพื่อใช้ประกอบการสมัครเข้าศึกษาต่อได้ด้วยตนเอง

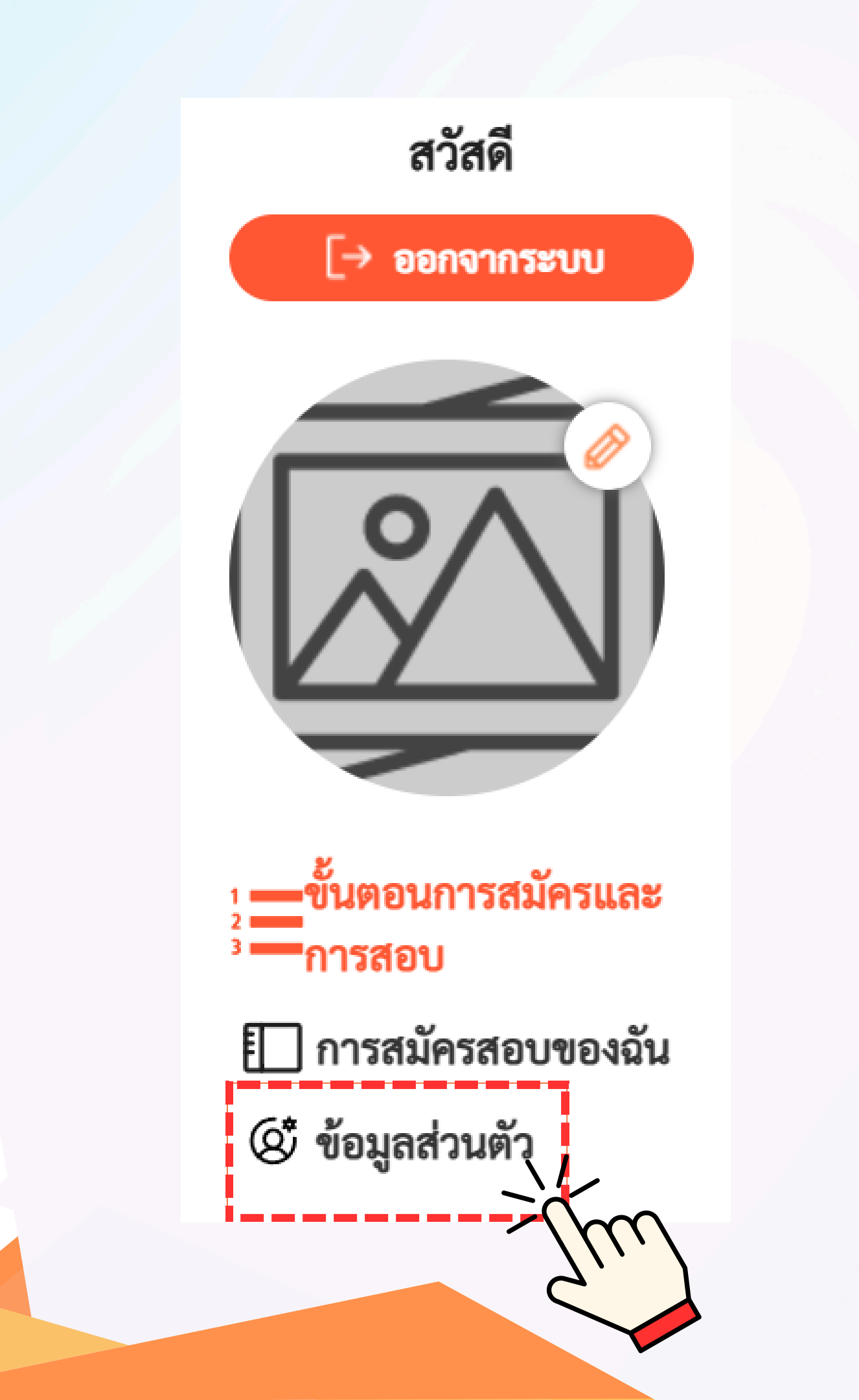

ิข

## **กดปุ่มขอมูลสวนตัว** เพื่อกรอกข้อมูลส่วนตัว พรอม upload รูปถาย และ สำเนาบัตรประชาชน

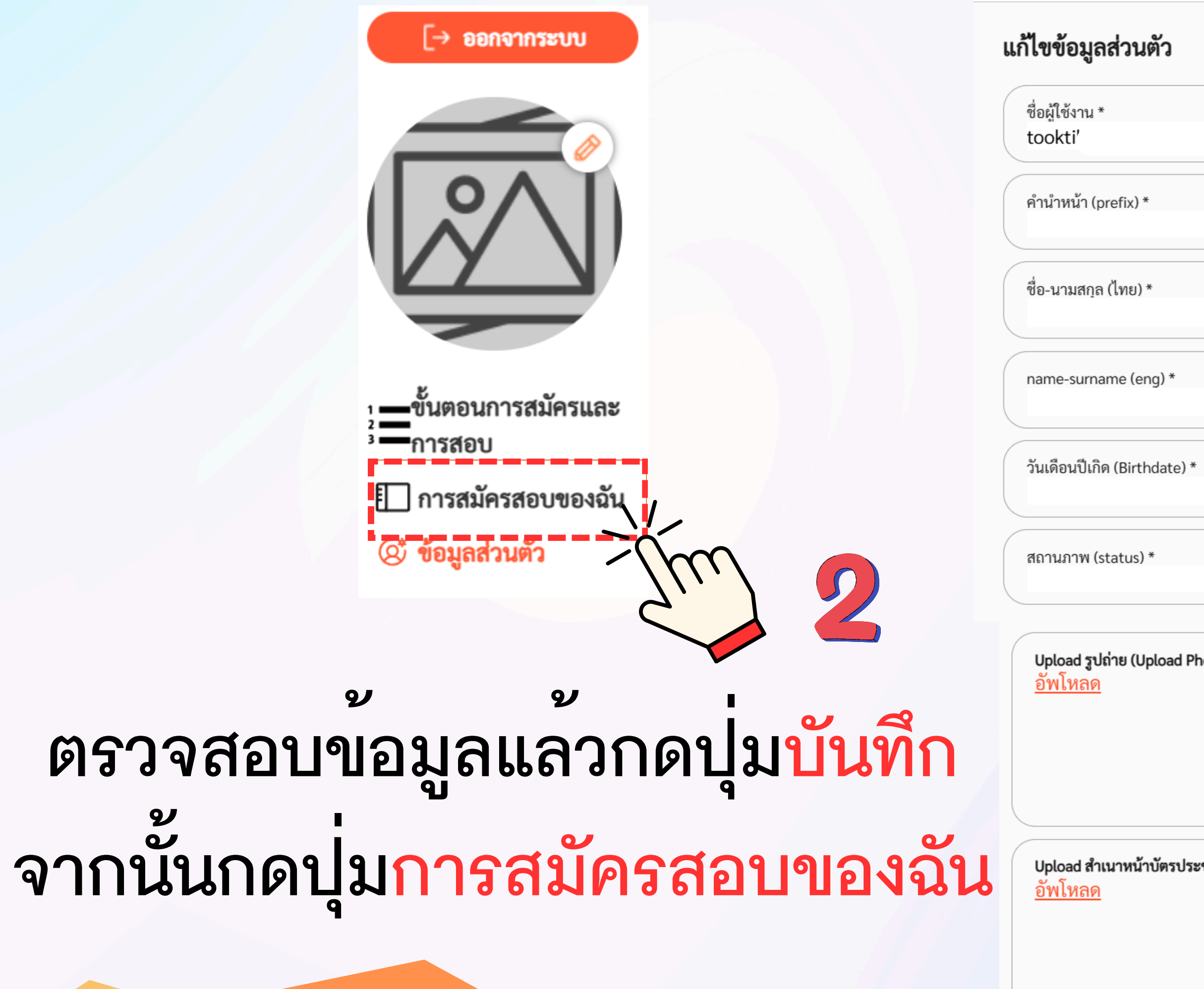

| ยกเลิก บันทึก                                        |  |
|------------------------------------------------------|--|
|                                                      |  |
| ~                                                    |  |
|                                                      |  |
| .) *                                                 |  |
|                                                      |  |
| i Photo) *                                           |  |
|                                                      |  |
| ประชาชน (Upload Identidication Card or Passport) *   |  |
| 0 38 0 10 k (Optoad Identidication Card of Passport) |  |
|                                                      |  |

## ตรวจสอบรอบการสอบที่ต้องการสอบให้ถูกต้อง จากนั้นกดปุ่มกรอกใบสมัคร

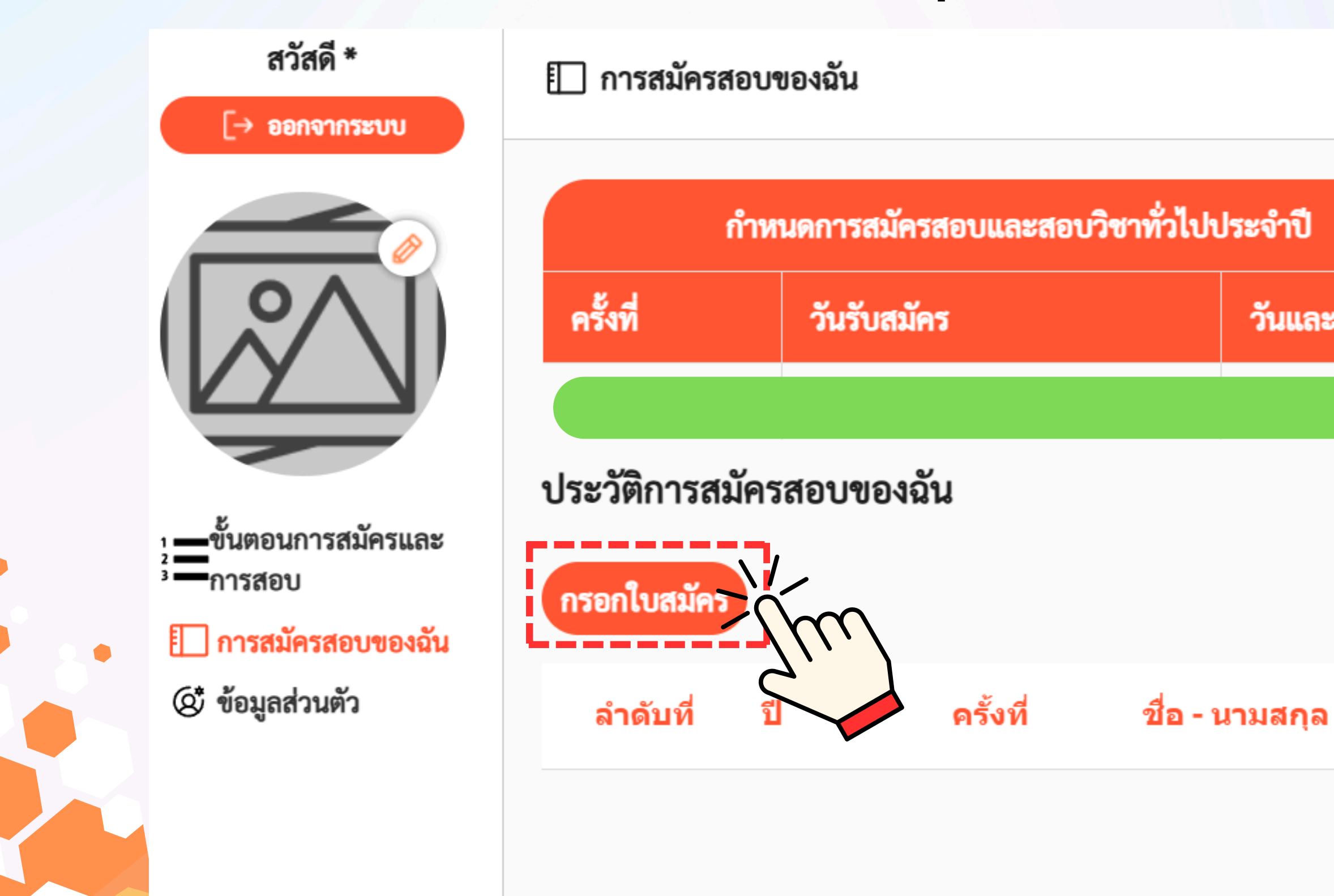

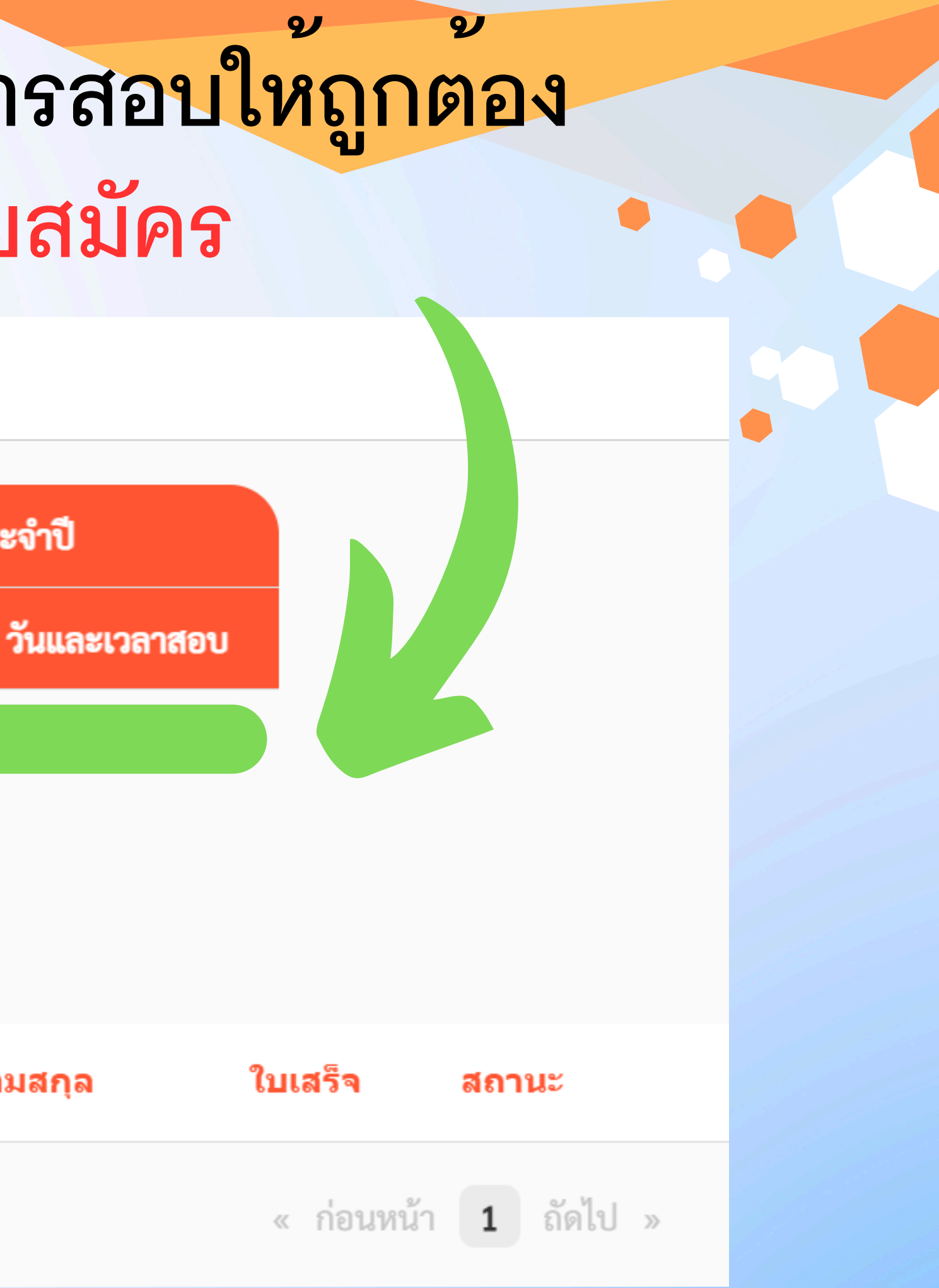

### 🔝 การสมัครสอบของฉัน > ลงทะเบียน

รอบการสมัครสอบ \*

สาขาวิชาที่ต้องการสมัคร (Major to Apply For) \* input major..

สถานที่ติดต่อ (Contact Address)

ที่อยู่ (address) \*

รหัสไปรษณีย์ (zip) \*

ตำบล - อำเภอ - จังหวัด (sub district - district - province) \*

โทรศัพท์ (Tel) \*

email \*

สถานภาพการทำงาน (Employment Status) \*

### เลือกรอบการสมัครสอบ และสาขาวิชาที่ต้องการสมัคร กรอกข้อมูลสถานที่ติดต่อ ให้ครบถ้วนเรียบร้อย

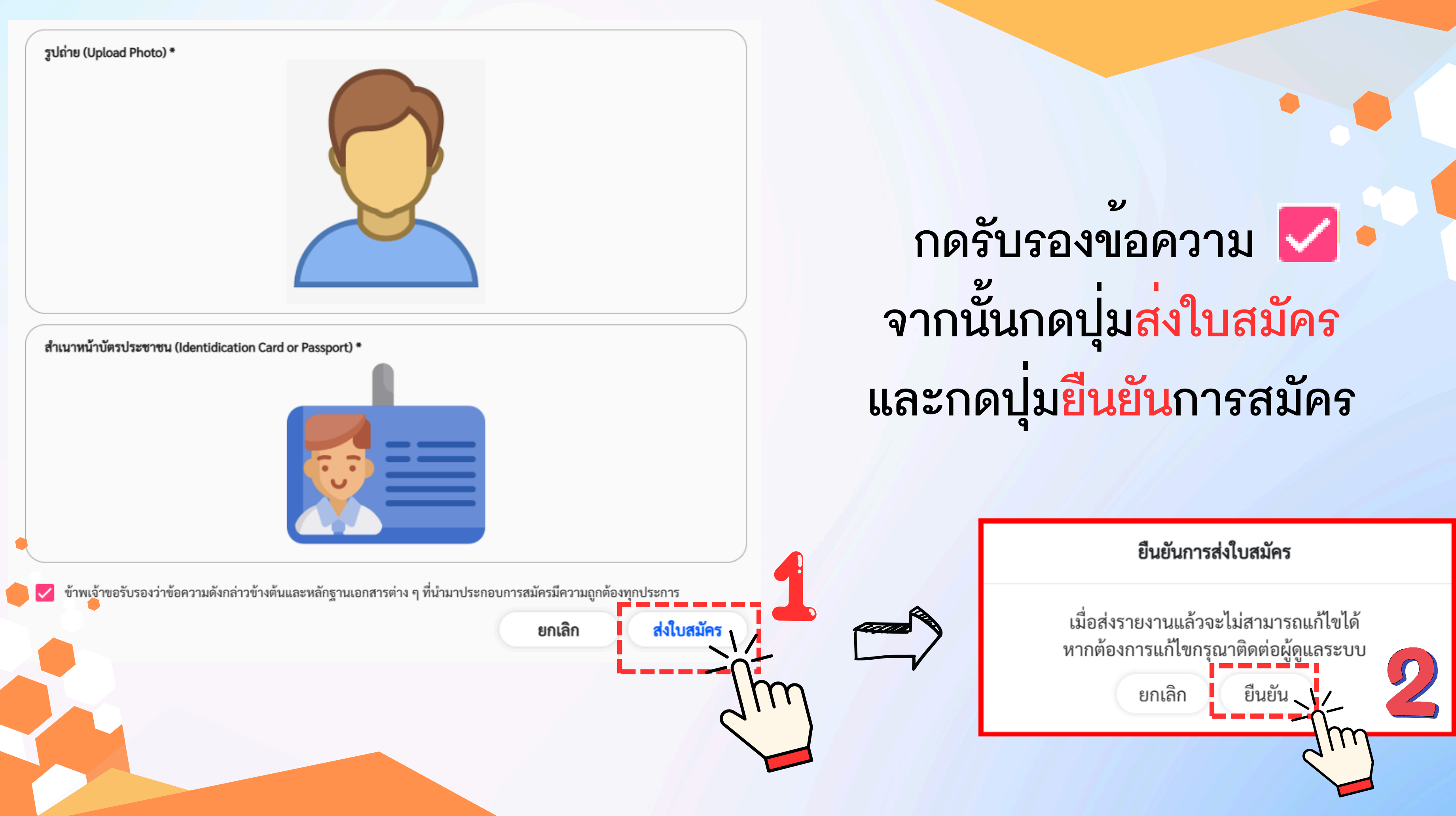

### 🔲 การสมัครสอบของฉัน

|             | กำหนดก    | ารสมัครสอบและ | สอบวิชาทั่วไปประจำปี |           |                     |
|-------------|-----------|---------------|----------------------|-----------|---------------------|
| ครั้งที่    | วันรับ    | วันรับสมัคร   |                      | เวลาสอบ   |                     |
|             |           |               |                      |           |                     |
| ประวัติการส | มัครสอบขอ | องฉัน         |                      |           |                     |
| ลำดับที่    | ปี        | ครั้งที่      | ชื่อ - นามสกุล       | ใบเสร็จ   | สถานะ               |
| 1           | 2568      |               |                      |           | รอการชำระเงิน       |
|             |           |               |                      | < ก่อนหน้ | ้า <b>1</b> ถัดไป » |

### • ช้าระคาสมัครสอบ โดยกดปุ่ม<mark>วิธีการชำระเงินเพื่อเข้าถึง QR Code</mark> และอัพโหลดภาพสลิป โดยกดปุ่ม<mark>อัพโหลดสลิป</mark>

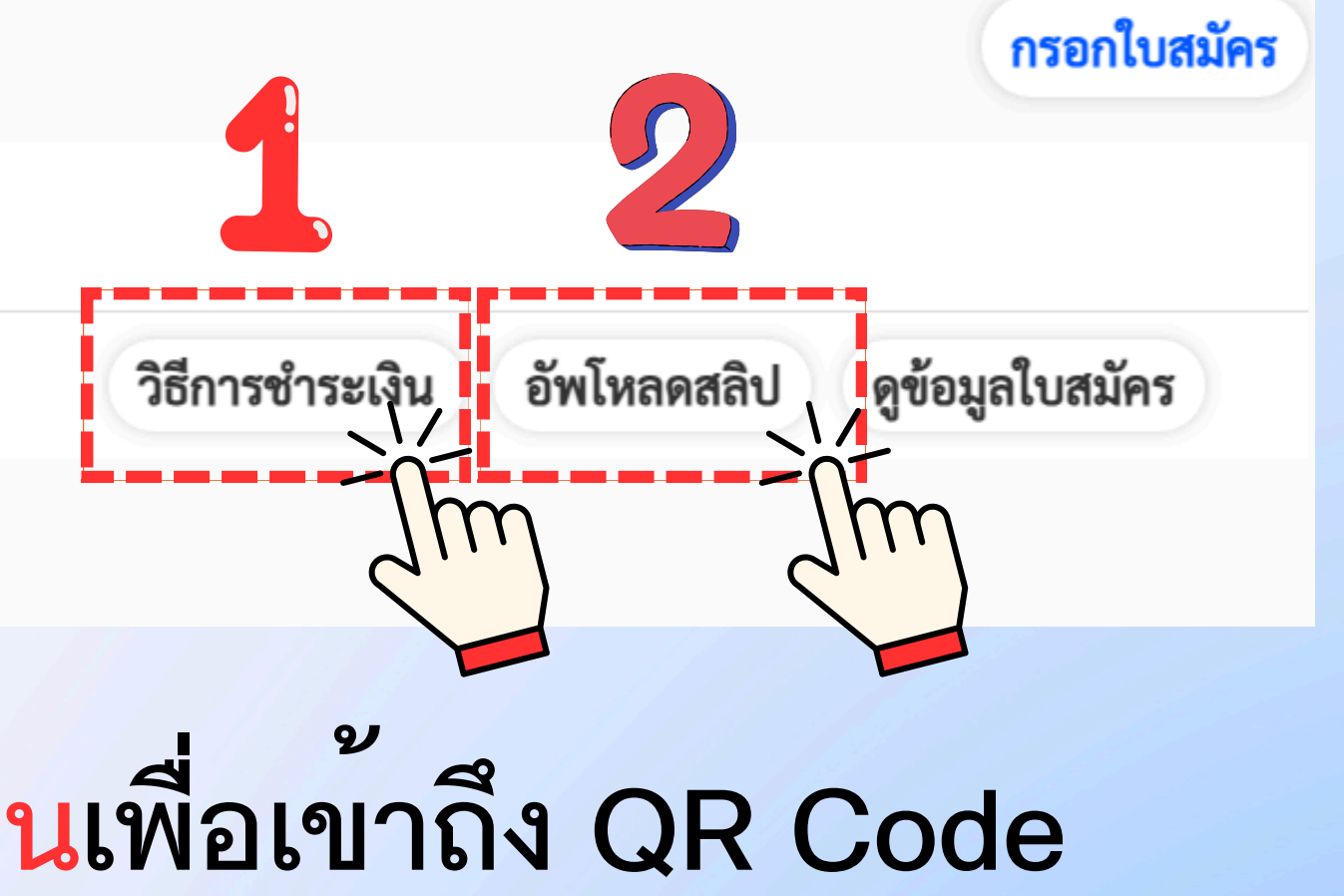

### 🔲 การสมัครสอบของฉัน

|          |                         |                                | สอบวิชาทั่วไปประจำปี | สมัครสอบและ | กำหนดกา   |              |
|----------|-------------------------|--------------------------------|----------------------|-------------|-----------|--------------|
|          |                         | ละเวลาสอบ                      | วันและเวลาสอบ        |             | วันรับเ   | ครั้งที่     |
|          |                         |                                |                      | ฉัน         | มัครสอบขอ | ประวัติการสะ |
|          | สถานะ                   | ใบเสร็จ                        | ชื่อ - นามสกุล       | ครั้งที่    | ปี        | ลำดับที่     |
| จสมบูรณ์ | การสมัครเสร็จสมบู       | <u>view slip</u>               |                      |             | 2568      | 1            |
| »        | 1 ถัดไป »               | < ก่อนหน้า                     |                      |             |           |              |
|          | การสมัครเสร็<br>1 ถัดไป | <u>view slip</u><br>« ก่อนหน้า |                      |             | 2568      | 1            |

### ี้เมื่อศูนย<sup>์</sup>ทดสอบดำเนินการตรวจสอบการชำระเงินเป็นที่เรียบร<sup>้</sup>อยแล<sup>้</sup>ว ช<sup>่</sup>องสถานะจะเปลี่ยนเป็น "การสมัครเสร็จสมบูรณ<sup>์</sup>"

### กรอกใบสมัคร

ดูห้องสอบ ดูข้อมูลใบสมัคร

### 🔲 การสมัครสอบของฉัน

| กำหนดการสมัครสอบและสอบวิชาทั่วไปประจำปี |            |                 |                |                  |                      |
|-----------------------------------------|------------|-----------------|----------------|------------------|----------------------|
| ครั้งที่                                | วันรับสม   | วันรับสมัคร วัเ |                | วลาสอบ           |                      |
|                                         |            |                 |                |                  |                      |
| ประวัติการสะ                            | มัครสอบของ | ฉัน             |                |                  |                      |
| ลำดับที่                                | ปี         | ครั้งที่        | ชื่อ - นามสกุล | ใบเสร็จ          | สถานะ                |
| 1                                       | 2568       |                 |                | <u>view slip</u> | การสมัครเสร็จสมบูรณ์ |
|                                         |            |                 |                | < ก่อนหน้        | 1 ถัดไป »            |

### ตรวจสอบสถานที่สอบ เลขประจำตัว และเลขที่นั่งสอบ ภายใน 1 สัปดาห<sup>์</sup>หลังจากปิดการรับสมัคร โดยกดที่ปุ่ม "<mark>ดูห้องสอบ"</mark>

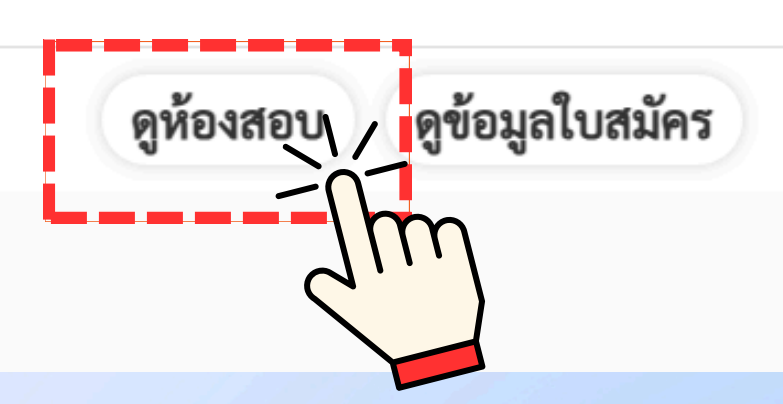

กรอกใบสมัคร

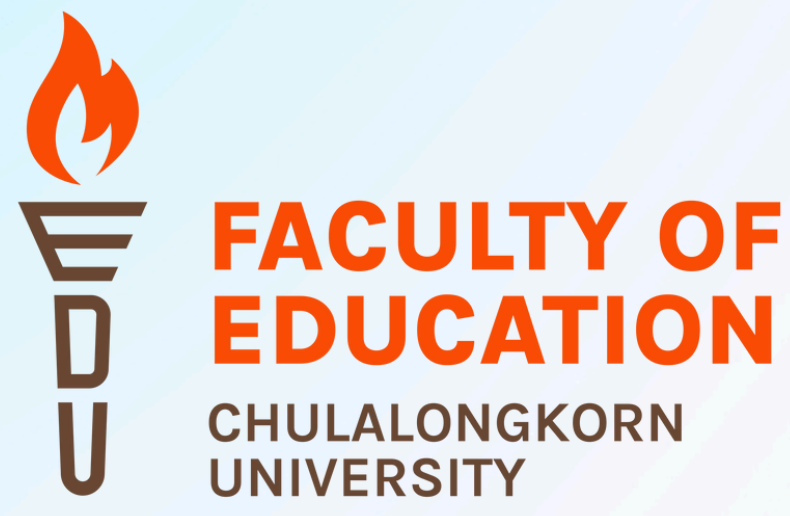

เข้าสอบตามวันและเวลาที่กำหนด ตรวจสอบผลการสอบ ภายใน 2 สัปดาห์หลังจากวันสอบ โดยกดที่ปุ่ม "ดูผลสอบ" ทั้งนี้ท่านสามารถดาวน์โหลดผลการสอบ เพื่อใช้ประกอบการสมัครเข้าศึกษาต่อได้ด้วยตนเอง

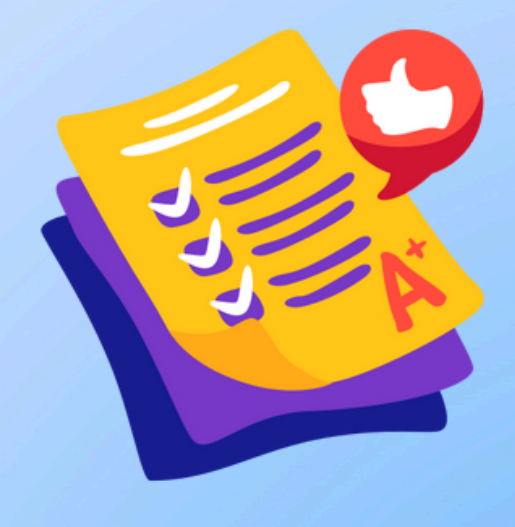